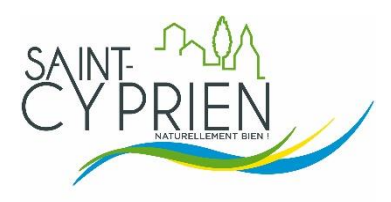

# **GUIDE D'UTILISATION DU PORTAIL FAMILLES**

https://saintcyprien42.portail-familles.app/

A la mise en place du nouveau portail familles, chaque utilisateur a reçu un mail comportant un lien de création du portail.

Dans le rectangle en haut à droite :

- se connecter avec adresse mail + mot de passe
- si oubli du mot de passe ou mail de création non reçu, faire « mot de passe oublié » et renseigner l'adresse mail fournie à la Mairie.

| Connexion |                      |                       |  |
|-----------|----------------------|-----------------------|--|
|           | Adresse e-mail       |                       |  |
|           | Mot de passe         |                       |  |
|           | C Se souvenir de moi | Mot de passe oublié ? |  |
|           | Conr                 | nexion                |  |

### 1- <u>RESERVER</u>

Cliquer sur « Mon compte »

| Connexion |                                    |            |  |
|-----------|------------------------------------|------------|--|
|           | Connecté en tant que<br>Mon compte | @gmail.com |  |

### Cliquer sur « mon planning »

| A Mon profil                          | 🛗 Mon planning                       | <b>†‡</b> Mes enfants               |
|---------------------------------------|--------------------------------------|-------------------------------------|
| Accès à mes informations personnelles | Accès à mon planning de réservations | Accès aux informations enfant       |
| Mes factures                          | E Mes pré-inscriptions               | 🖬 Mon foyer                         |
| Accès à mes factures et règlements.   | Accès à mes préinscriptions          | Accés aux informations de mon foyer |
| Mes documents électroniques           |                                      |                                     |
| Accés à mes documents électroniques   |                                      |                                     |
|                                       |                                      |                                     |
|                                       |                                      |                                     |
|                                       |                                      |                                     |

#### Cliquer sur « ajouter »

| ÷ | Mon planning  |    |    |           |      | Aj | outer Distorique |
|---|---------------|----|----|-----------|------|----|------------------|
| < | > Aujourd'hui |    |    | Octobre 2 | 2021 |    |                  |
| - |               |    |    |           |      |    |                  |
|   | 27            | 28 | 29 | 30        | 1    | 2  | 3                |
|   | 4             | 5  | 6  | 7         | 8    | 9  | 10               |
|   | 11            | 12 | 13 | 14        | 15   | 16 | 17               |
|   | 18            | 19 | 20 | 21        | 22   | 23 | 24               |
|   | 25            | 26 | 27 | 28        | 29   | 30 | 31               |
|   | Férié 1       | 2  | 3  | 4         | 5    | 6  | 7                |
|   |               |    |    |           |      |    |                  |

Si plusieurs enfants, sélectionner l'usager, puis « suivant ».

| ← Nouvelle Réservation : |                                                 |                    |                   |
|--------------------------|-------------------------------------------------|--------------------|-------------------|
| Sélectionner lussger     | Choix établissement et période Usager • Quentin | Planning Sulvant → | – 🕒 Récapitulatif |
|                          |                                                 |                    |                   |

Choisir « restauration scolaire 2022-2023 »

| 帝 Ch                                       | oix établissement et période |                                                     | 🥑 Planning ——— |
|--------------------------------------------|------------------------------|-----------------------------------------------------|----------------|
| Sélectionner l'éta<br>réserver :<br>V Tous | ablissement, le mode d'accue | <b>il et la période d'ouverture dans lesquels v</b> | ous souhaitez  |
| > 🏠 ECOLE LES                              | MAGNOLIAS                    |                                                     |                |
| 🗸 🏠 Restaura                               | NT SCOLAIRE LES MAGNOLIAS    |                                                     |                |
| V 🛱 RES                                    | TAURATION SCOLAIRE           |                                                     |                |
| C res                                      | stauration scolaire          |                                                     |                |
| > 茾 RES                                    | TAURATION ADULTE             |                                                     |                |
| ← Précédent                                |                              |                                                     | Suivant ->     |

Choisir la date puis « nouvelle présence »

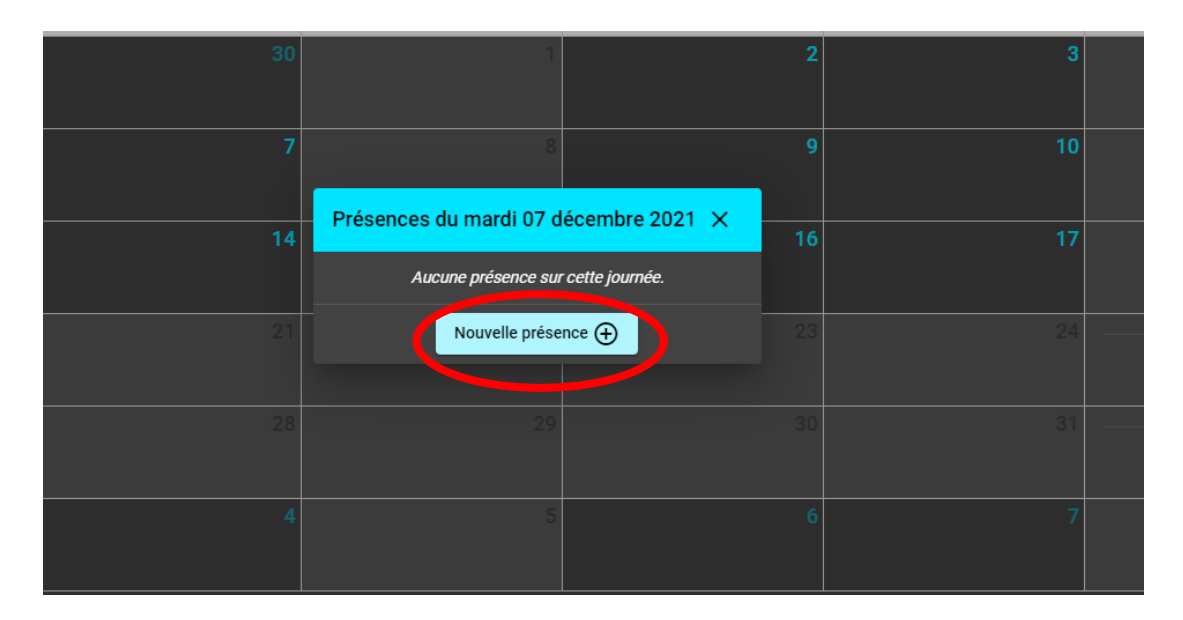

#### Cocher repas puis valider

Ou si inscription à l'année « recopier la sélection » (voir la suite)

| 7         | 8                     | 9           |  |
|-----------|-----------------------|-------------|--|
| ×         | Mardi 07 Déc          | cembre 2021 |  |
| 🛛 🔒 REPAS |                       |             |  |
|           | Recopier la sélectior | Valider     |  |
|           |                       |             |  |
|           |                       |             |  |
|           | 29                    | 30          |  |
| 28        | 29                    | 30          |  |

Si inscription à l'année : « recopier la sélection »

Choisir les critères (de dates à dates, certains jours de la semaine, etc...) et valider

| 30                                          | 1                        | 2                      |  |
|---------------------------------------------|--------------------------|------------------------|--|
|                                             | Mode recopie             | ×                      |  |
| La semaine précédente                       | La même semaine          | La semaine suivante    |  |
| Le mois précédent                           | Le même mois             | Le mois suivant        |  |
| Répeter tous les :<br>🔽 Lundi 🔽 Mardi 🗌 Mer | rcredi 🔽 Jeudi 🔽 Vendred | di 🗌 Samedi 📄 Dimanche |  |
|                                             |                          | Valider                |  |
|                                             |                          |                        |  |

#### Puis Cliquer suivant en bas à droite

|          | Nouvelle Réser        | rvation : Qu | entin | sur     | RESTAURATION SCOL             | AIRE 2021-2022 |         |       |          |    |                   |
|----------|-----------------------|--------------|-------|---------|-------------------------------|----------------|---------|-------|----------|----|-------------------|
| <b>~</b> | Sélectionner l'usager |              |       |         | — 🥪 Choix établissement et pé | ëriode         |         |       | Planning |    | 🔲 🔳 Récapitulatif |
| <        | > Aujourd'hui         |              |       |         |                               | Déce           | embre 2 | 021   |          |    |                   |
|          |                       |              |       |         |                               |                |         |       |          |    |                   |
|          |                       | 29<br>又      |       | 30<br>又 | 1                             | REPAS          | 2       | REPAS | 3        | 4  |                   |
|          |                       |              |       | -       |                               | 112110         |         | nerro | 10       |    |                   |
|          | REPAS                 | 8            | REPAS | 8       | 8                             | REPAS          | 8       | REPAS | 8        |    |                   |
|          |                       | 13           |       | 14      | 15                            |                | 16      |       | 17       | 18 |                   |
|          | REPAS                 | 8            | REPAS | 8       |                               | REPAS          | 8       | REPAS | 8        |    |                   |
|          |                       | 20           |       | 21      | 22                            |                | 23      |       | 24 -     |    |                   |
|          |                       | 27           |       |         |                               |                |         |       |          | 1  |                   |
|          |                       | 3            |       | 4       | 5                             |                | 6       |       | 7        | 8  |                   |
|          |                       | 8            |       | 8       |                               |                | 8       |       | 8        |    |                   |
|          |                       |              |       |         |                               |                |         |       |          |    |                   |

Un récapitulatif apparait avec en bas le montant estimé de la facture totale

#### Bien penser à valider tout en bas à droite

La démarche est la même pour annuler une réservation.

#### 2- MODIFIER DES INFORMATIONS

Choisir mon profil et/ou mon foyer et/ou mes enfants.

Ici apparaissent toutes les informations personnelles, de la famille, de l'enfant, etc.... Il est possible de les modifier en cas de changement.

Un mail sera alors envoyé à la mairie pour informer de la modification.

Toujours bien penser à valider pour que les modifications soient prises en compte.

| Mon profil                            | Mon planning                         | <b>†‡</b> Mes enfants               |
|---------------------------------------|--------------------------------------|-------------------------------------|
| Accès à mes informations personnelles | Accès à mon planning de réservations | Accès aux informations enfant       |
| Mes factures                          | E Mes pré-inscriptions               | 🖬 Mon foyer                         |
| Accès à mes factures et règlements.   | Accès à mes préinscriptions          | Accés aux informations de mon foyer |
| Mes documents électroniques           |                                      |                                     |
| Accés à mes documents électroniques   |                                      |                                     |
|                                       |                                      |                                     |
|                                       |                                      |                                     |
|                                       |                                      |                                     |

exemple « mes enfants » :

> permet de modifier le nom du médecin, des renseignements médicaux divers, les personnes autorisées à venir chercher l'enfant , etc.....

| Mes enfants |                                                                      |   |                                                |
|-------------|----------------------------------------------------------------------|---|------------------------------------------------|
|             | 💄 Quentin                                                            |   |                                                |
|             | <b>Date de naissance</b><br>Age : 6 ans et 9 ma<br>Lieu de naissance | 1 | Informations enfant<br>Renseignements Médicaux |
|             |                                                                      | / | Informations Complémentaires                   |
|             |                                                                      |   |                                                |

## 3- PAYER OU CONSULTER SES FACTURES

Cliquer sur « mes factures »

| Mon planning                         | <b>##</b> Mes enfants                                                                                                    |
|--------------------------------------|----------------------------------------------------------------------------------------------------|
| Accès à mon planning de réservations | Accès aux informations enfant                                                                                                    |
| E Mes pré-inscriptions               | िस्तो Mon foyer                                                                                                    |
| Accès à mes préinscriptions          | Accés aux informations de mon foyer                                                                                                    |
|                                      |                                                                                                    |
|                                      |                                                                                                    |
|                                      |                                                                                                    |
|                                      |                                                                                                    |
|                                      |                                                                                                    |
|                                      | Mon planning<br>Accès à mon planning de réservations<br>Termina de réservations<br>Accès à mes préinscriptions<br>Accès à mes préinscriptions |

#### 4- RACCOURCIS

Ce menu se situe à gauche de l'écran.

Permet d'accéder directement au site de la mairie, aux tarifs et au menu du restaurant

|   | A                                                                           | Accueil     |
|---|-----------------------------------------------------------------------------|-------------|
|   | 8                                                                           | Mon compte  |
|   | €                                                                           | Déconnexion |
| ( | Documents<br>Site de la mairie<br>Les tarifs<br>Menu du restaurant scolaire |             |